巧用软路由让多网段互访易如反掌 PDF转换可能丢失图片或 格式,建议阅读原文

https://www.100test.com/kao\_ti2020/353/2021\_2022\_E5\_B7\_A7\_ E7 94 A8 E8 BD AF E8 c101 353495.htm 在单位局域网中, 为了防止部门与部门之间私传文件,一般情况下会将不同部 门的IP地址设置在不同的网段上即可。这样设置后,由于分 配的IP地址不在一个网段,而不能相互访问,当然数据交换 就不太可能实现了。不过,如果单位要集体网上传一份通知 时,不同的网段又成了阻碍传递的"绊脚石"。要实现不同 网段之间的"互访",就必须在不同的网段之间设置路由器 。如果花费上万元资金购买一台路由器,那就有点不值了。 其实我们可以利用Windows 2000中的软路由实现两个不同网 段之间互访的愿望的。一、实现"互访"的准备工作1.在 一台电脑中安装Windows 2000 Server操作系统,以便后面设置 软路由; 2. 在该电脑上安装两块网卡; 3. 在该电脑中安 装TCP/IP协议,并为两块网卡分别配置IP地址信息(例如 , 192.168.1.1/255.255.255.0和192.168.2.1/255.255.255.0) , 使两 块网卡分别处于两个不同的IP网段。 二、安装软路由 要 使Windows 2000 Server具有软路由的功能,那我们必须安装好 软路由,我们可以通过下面的步骤进行安装。首先以域用户 管理员的身份登录Windows 2000 Server ; 依次单击 " 开始/程 序/管理工具/路由和远程访问",打开"路由和远程访问" 窗口。单击"操作"菜单,选择"配置并启用路由和远程访 问"命令,运行"路由和远程访问服务器安装向导",单击 "下一步"按钮选择"网络路由器"选项,然后单击"下一 步"。一般情况下,局域网计算机中只安装TCP/IP协议

和NetBEUI协议,而且只有TCP/IP协议拥有路由功能

, AppleTalk协议仅用于苹果计算机之间的通讯。由于TCP/IP 协议已经显示于"协议"列表之中,因此选择"是,所有可 用的协议都在列表上"选项,并单击"下一步"。如果你不 安装远程访问服务,在随后打开的窗口中则可以选择"否" , 单击"下一步"按钮, 最后单击"完成"按钮, 即可完成 "路由和远程访问服务器安装向导"。二、配置软路由安装 好的软路由,还没有发挥它的功效,接下来我们还要配置" 软路由"。在服务器上以管理员身份登录,点击"开始", 在"程序"组中会有一个"计算机管理",点击其中的"管 理工具"程序组,"管理工具"里面有一个"路由和远程访 问"项,然后打开"路由和远程访问"窗口。 右键单击要启 用路由的服务器名,然后单击"属性",在打开的窗口"常 规 " 选项卡上 , 选中 " 路由器 " 复选框 , 并选择 " 仅用于局 域网(LAN)路由选择"选项,然后单击"确定"。在"路由 和远程访问"窗口中,打开左侧目录树"IP路由选择",右 击"常规",并在快捷菜单中选择"新路由选择协议",显 示"新路由选择协议"对话框,在"路由选择协议"列表中 选中"用于Internet协议的RIP版本2",并单击"确定"(注 意,在中小型网络中建议选择RIP协议,在大型网络中则选 择OSPF协议)。再到目录树中右击"RIP",并在快捷菜单 中选择"新接口",显示"用于Internet协议的RIP版本2的新 接口"对话框。在"接口"列表框中选择第一个网络接口, 即"本地连接",单击"确定",显示"RIP属性"对话框, 这时只要将RIP属性取系统默认值即可,单击"确定"。用同 样的方法为RIP添加第二个网络接口,即"本地连接2"即可

完成路由的配置。 三、客户端配置 若欲实现192.168.1.0 和192.168.2.0两个IP地址段中计算机之间的互访,在安装并设 置好IP路由后,还必须对客户机做相应的设置。设置的目的 是将处于192.168.1.0地址段中的计算机,需将其默认网关设置 为192.168.1.1,而处于对于192.168.2.0地址段中的计算机,则 需将其默认网关设置为192.168.2.1。 右击桌面上的"网上邻居 ",然后选择"属性"命令项单击,打开"网络"对话框。 在"配置"选项卡的"已经安装了下列网络组件"列表中, 选择"TCP/IP"中已列出的设备,单击"属性"按钮,显示 "TCP/IP属性"对话框。选择"网关"选项卡,在"新网关 "对话框中键入"192.168.1.1"(假如IP地址位 于192.168.1.0~192.168.1.255之间) 或"192.168.2.1"(假如IP地 址位于92.168.2.0~192.168.2.225之间),单击"添加",安装 网关设置后,单击"确定"按钮,然后重新启动即可。 到这 儿,一切的设置都应该完成了,现在你可以在不同的网段的 电脑中使用 " ping " 命令测试一下与另外一个网段的通信是 否正常了。只要你是按照我们所介绍的步骤来配置的,那一 定是没有问题的! 100Test 下载频道开通, 各类考试题目直接

下载。详细请访问 www.100test.com